# MANUAL BOOK APLIKASI AMTAZABERBAGI MTAZA

## BERBAGI

Analisis dan Monitoring Data Kinerja Berbasis Digital

#### September 2023

M T W T F 8 8 1 2 3 4 6 6 7 8 9 39 11 12 13 14 11 11 12

DINAS PENANAMAN MODAL PELAYANAN TERPADU SATU PINTU TRANSMIGRASI DAN TENAGAKERJA KABUPATEN BALANGAN

#### 1. PENDAHULUAN

#### 1.1 Tujuan Pembuatan Dokumen

Dokumen user manual Aplikasi Amtaza Berbagi

(Analisis dan Monitoring Data Kinerja Berbasis

Digital) ini dibuat untuk tujuansebagai berikut:

- 1. Menggambarkan dan menjelaskan penggunaan aplikasi AMTAZA BERBAGI untuk User
- 2. Sebagai panduan penggunaan aplikasi AMTAZA BERBAGI ini.

#### 1.2 Deskripsi Umum Sistem

#### 1.2.1 Deskripsi Umum Aplikasi

Deskripsi umum aplikasi meliputi deskripsi umum Analisis dan Monitoring Data Kinerja Berbasis Digital yang dikembangkan, fungsi utama Analisis dan Monitoring Data Kinerja Berbasis Digital yang akan diberikan kepada pengguna

#### 1.2.2 Deskripsi Umum Kebutuhan Aplikasi

Deskripsi umum kebutuhan aplikasi yang akan diimplementasikan meliputi semua informasi yang bersifat teknis yang menjadi acuan dalam pengembangan aplikasi.

#### 1.3 Deskripsi Dokumen

Dokumen ini dibuat untuk memberikan panduan penggunaan aplikasi Amtaza Berbagi (Analisis dan Monitoring Data Kinerja Berbasis Digital). Dokumen ini berisikan informasi sebagai berikut:

#### 1. BAB I.

Berisi informasi umum yang merupakan bagian pendahuluan, yang meliputitujuan pembuatan dokumen, deskripsi umum sistem serta deskripsi dokumen.

#### 2. BAB II

Berisi perangkat yang dibutuhkan untuk penggunaan aplikasi AMTAZA BERBAGI meliputiperangkat lunak dan perangkat hardware

#### 3. BAB III

Berisi user manual aplikasi AMTAZA BERBAGI

#### 2. PERANGKAT YANG DIBUTUHKAN

#### 2.1 Perangkat Lunak

Perangkat lunak yang digunakan adalah:

- 1. Windows sebagai Operating System.
- 2. Firefox/Google Chrome sebagai Tools Penjelajah

(Web Browser).

#### 2.2 Perangkat Keras

Perangkat keras yang digunakan adalah:

- 1. Komputer
- 2. Mouse sebagai peralatan antarmuka
- 3. Monitor sebagai peralatan antarmuka
- 4. Keyboard sebagai peralatan antarmuka.

#### 2.3 Pengguna Aplikasi

Pengguna aplikasi yang akan menggunakan aplikasi adalah sebagai berikut:

- 1. Memiliki pemahaman tentang antar muka komputer
- 2. Memiliki pemahaman proses bisnis aplikasi.

#### 3. MENU DAN CARA PENGGUNAAN

#### 3.1 Struktur Menu

Adapun struktur menu pada Aplikasi AMTAZA BERBAGI adalah sebagai berikut:

- 1. Menu Tampilan Awal
- 2. Menu Input
- 3. Menu Laporan

#### 3.2 Pengguna

Pada bagian ini akan dijelaskan mengenai menu-menu yang ada pada website dan tata

cara memasukkan data.

#### 3.2.1 Cara Membuka Situs

Untuk memulai akses terhadap aplikasi AMTAZA BERBAGI ini:

1. Bukalah aplikasi AMTAZA BERBAGI melalui web browser (IE atau Mozila FireFox ataulainnya) dengan alamat url sebagai berikut: <u>http://disdikbudbalangan.ddns.info:8083/amtaza/</u>

Kemudian tekan **Enter** pada tombol keyboard atau klik tombol **Go** padabrowser.

2. Akan muncul tampilan halaman depan aplikasi AMTAZA BERBAGI .

Maka pada layar akan tampak menu Halaman Pembuka / Awal situs seperti ini:

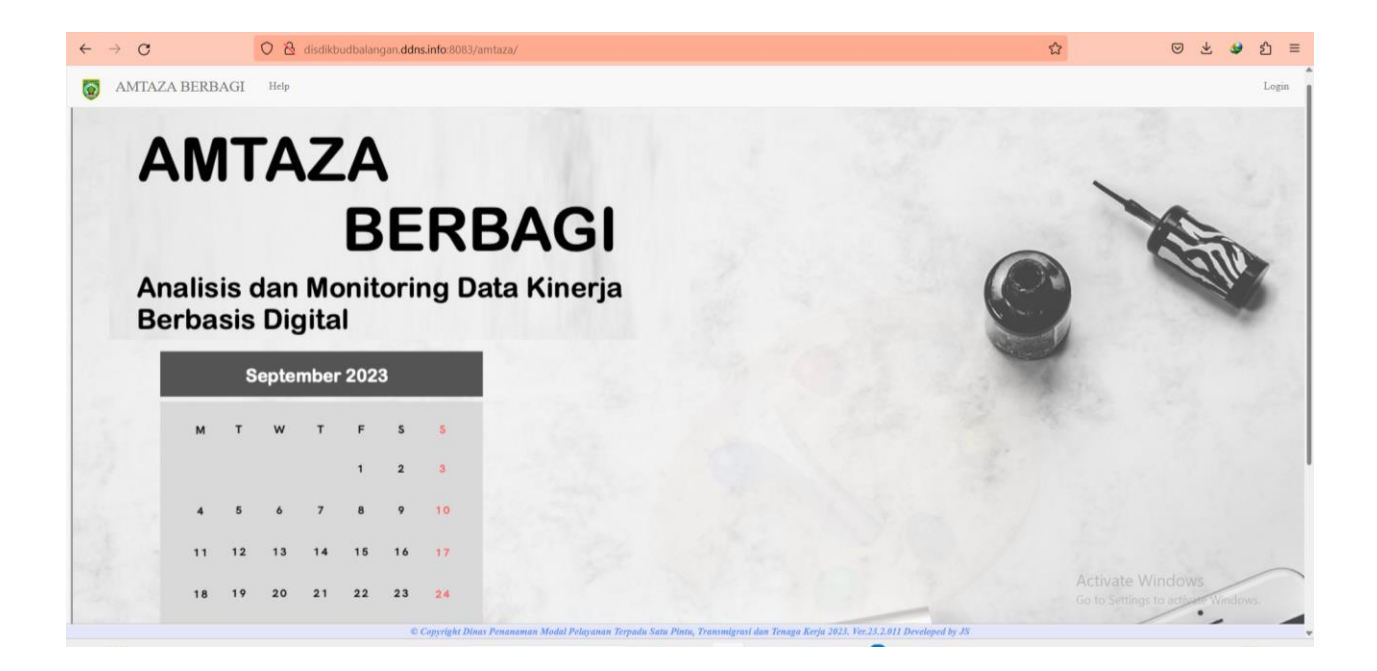

### Klik Login

| ← → (      | c |  | 0 | 8 d | isdikbu | dbalanç | gan. <b>ddns.info</b> :8083/amtazi | a/login.php           |                                                                   |  | © ± 4 | 9 හ ≡ |
|------------|---|--|---|-----|---------|---------|------------------------------------|-----------------------|-------------------------------------------------------------------|--|-------|-------|
| ≡          |   |  |   |     |         |         |                                    |                       |                                                                   |  |       |       |
|            |   |  |   |     |         |         |                                    |                       |                                                                   |  |       |       |
| <i>(</i> * |   |  |   |     |         |         |                                    |                       |                                                                   |  |       |       |
|            |   |  |   |     |         |         |                                    |                       |                                                                   |  |       |       |
| An         |   |  |   |     |         |         |                                    |                       | 2                                                                 |  |       |       |
| De         |   |  |   |     |         |         |                                    | Login ke aki          | In Anda                                                           |  |       |       |
|            |   |  |   |     |         |         |                                    | Username              |                                                                   |  |       |       |
|            |   |  |   |     |         |         |                                    | Password              | ۲                                                                 |  |       |       |
|            |   |  |   |     |         |         |                                    | 🗆 Biarkan tetap masuk | Lupa Password?                                                    |  |       |       |
|            |   |  |   |     |         |         |                                    | Login                 |                                                                   |  |       |       |
|            |   |  |   |     |         |         |                                    | Home                  |                                                                   |  |       |       |
|            |   |  |   |     |         |         |                                    | Bersikaplah Sec       | ara Bijak                                                         |  |       |       |
|            |   |  |   |     |         |         |                                    | Agar Tidak Ada Ta     | ig Dirugikari                                                     |  |       |       |
|            |   |  |   |     |         |         |                                    |                       | Viodal Pelayanan Terpadu<br>iga Kerja 2023. Ver.23.2.011<br>by JS |  |       |       |
|            |   |  |   |     |         |         | 15-16-16                           |                       |                                                                   |  |       |       |

### Masukkan user dan password, klik login

| ÷ | → C | ; |  | 0 | 8 | lisdikbu | dbalangan. | ddns.info:8083/amta | za/login.php                                                                |                                                                       | ☆ | ල ± ≇ හු ≡                                   |
|---|-----|---|--|---|---|----------|------------|---------------------|-----------------------------------------------------------------------------|-----------------------------------------------------------------------|---|----------------------------------------------|
| Ξ |     |   |  |   |   |          |            |                     |                                                                             |                                                                       |   |                                              |
|   |     |   |  |   |   |          |            |                     |                                                                             |                                                                       |   |                                              |
|   |     |   |  |   |   |          |            |                     |                                                                             |                                                                       |   |                                              |
|   |     |   |  |   |   |          |            |                     |                                                                             |                                                                       |   |                                              |
|   |     |   |  |   |   |          |            |                     |                                                                             |                                                                       |   |                                              |
|   |     |   |  |   |   |          |            |                     | Login ke al                                                                 | kun Anda                                                              |   |                                              |
|   |     |   |  |   |   |          |            |                     | Admin                                                                       |                                                                       |   |                                              |
|   |     |   |  |   |   |          |            |                     | ·····                                                                       | ۲                                                                     |   |                                              |
|   |     |   |  |   |   |          |            |                     | 🗌 Biarkan tetap masuk                                                       | Lupa Password?                                                        |   |                                              |
|   |     |   |  |   |   |          |            |                     | Logi                                                                        | n 🗌                                                                   |   |                                              |
|   |     |   |  |   |   |          |            |                     | Hon                                                                         | e                                                                     |   |                                              |
|   |     |   |  |   |   |          |            |                     | Bersikaplah S                                                               | ecara Bijak                                                           |   |                                              |
|   |     |   |  |   |   |          |            |                     | Agar Tidak Ada Y                                                            | ang Dirugikan                                                         |   |                                              |
|   |     |   |  |   |   |          |            |                     | © Copyright Dinas Penanamar<br>Satu Pintu, Transmigrasi dan Ter<br>Develope | i Modal Pelayanan Terpadu<br>Iaga Kerja 2023. Ver.23.2.011<br>d by JS |   | ate Windows<br>Settings to activate Windows. |

Akan muncul tampilan home seperti ini yang akan langsung memperlihatkan Realisasi Anggaran keseluruhan

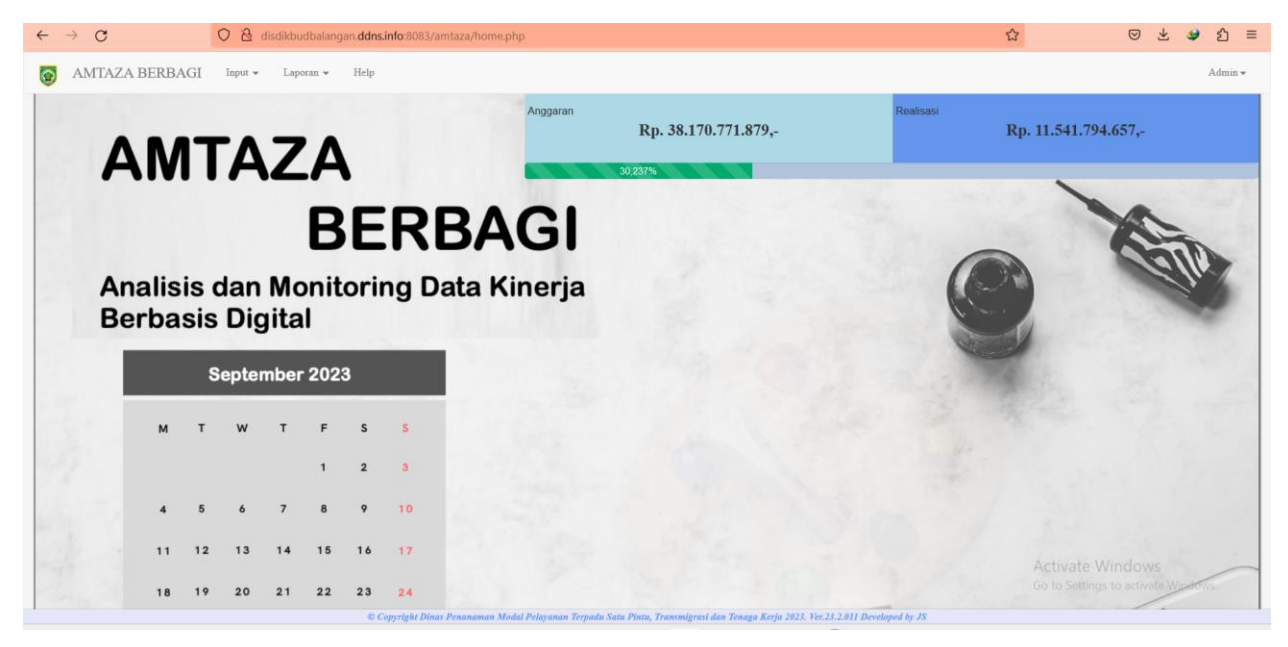

Klik Tombol Input -.> target kinerja

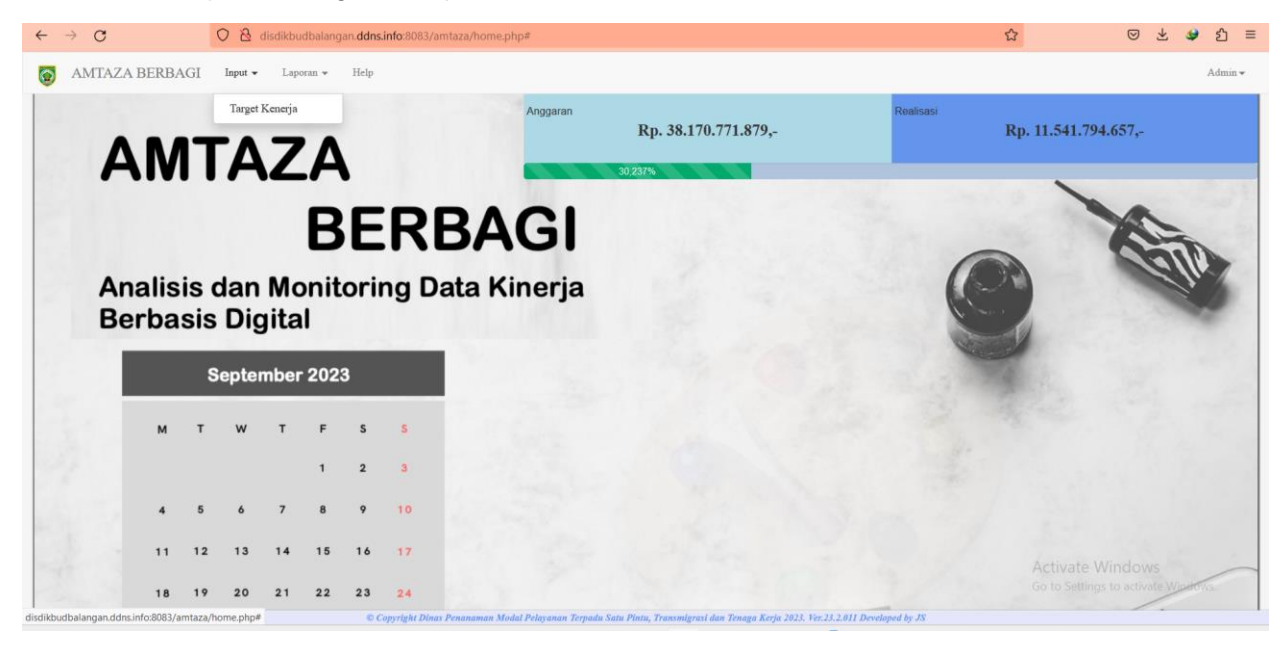

| 0  | AMTAZA BERBAGI Home Admin * |                 |                                                                                                    |                                                                                                    |                                                                                                    |                                                 |                              |  |
|----|-----------------------------|-----------------|----------------------------------------------------------------------------------------------------|----------------------------------------------------------------------------------------------------|----------------------------------------------------------------------------------------------------|-------------------------------------------------|------------------------------|--|
|    |                             |                 |                                                                                                    |                                                                                                    | DAFTAR PROGRAM DAN KE                                                                                     | GIATAN                                          |                              |  |
| No | Aksi                        | Kode            | Program / Kegiatan/ Sub Kegiatan Program V                                                                                                    | × Sasaran                                                                                                    | Indikator outcome dan Output                                                                              | Target Kinerja dan Anggaran Renja               |                              |  |
|    |                             |                 |                                                                                                    |                                                                                                    |                                                                                                    | Kinerja (Fisik)                                 | Rp (Anggaran)                |  |
| 1  | 01                          | 2.07.02         | PROGRAM PERENCANAAN TENAGA KERJA                                                                                                    | Meningkatnya ketersediaan Tenaga Kerja dari<br>realisasi investasi                                                                                                  | Jumlah tambahan Tenaga Kerja dari investasi baru                                                          | 300 Orang                                       | 52.598.600                   |  |
| 2  | 01                          | 2.07.02.2.01    | Penyusunan Rencana Tenaga Kerja (RTK)                                                                                                    | Terciptanya keseimbangan antara ketersediaan dan kebutuhan tenaga kerja                                                                                             | Rasia persediaan tenaga kerja terhadap kebutuhan<br>tenaga kerja                                          | 70 %                                            | 52.598.600                   |  |
| 3  |                             | 2.07.02.2.01.01 | Penyusunan Rencana Tenaga Kerja Makro                                                                                                    | Tersusunnya Rencana Tenaga Kerja Makro                                                                                                    | Jumlah Dokumen Rencana Tenaga Kerja Makro                                                                 | 1 Dokumen                                       | 23.569.800                   |  |
| 4  | •/                          | 2 07 02 2 01 02 | Penyusunan Rencana Tenaga Kerja Mikro                                                                                                    | Tersusunnya Rencana Tenaga Keja Mikro                                                                                                    | Jumlah Perusahaan yang Mengikuti Pembinaan<br>Penyusunan RTK mikro                                        | 10 Perusahaan                                   | 29.028.800                   |  |
| 5  | 07                          | 2.07.03         | PROGRAM PELATIHAN KERJA DAN<br>PRODUKTIVITAS TENAGA KERJA                                                                                          | Meningkatnya kualitas tenaga kerja                                                                                                    | Persentase Tenaga kerja terampil sesual kebutuhan<br>dunia kerja                                          | 100 %                                           | 14.119.215.100               |  |
| 6  | 01                          | 2.07.03.2.01    | Pelaksanaan Pelatihan berdasarkan Unit<br>Kompetensi                                                                                               | Tersedianya calon tenaga kerja yang kompeten                                                                                                    | Tersedianya calon tenaga kerja yang kompeten                                                              | 100 %                                           | 3.430.970.100                |  |
| 7  |                             | 2.07.03.2.01.01 | Proses Pelaksanaan Pendidikan dan Pelatihan<br>Keterampilan bagi Pencari Kerja berdasarkan Klaste<br>Kompetensi,                                   | Terlaksananya Proses Pendidikan dan Pelatihan<br>rVokasi bagi Pencari Kerja berdasarkan Unit<br>Kompetensi                                                          | Terlaksananya Proses Pendidikan dan Pelatihan<br>Vokasi bagi Pencari Kerja berdasarkan Unit<br>Kompetensi | 300 Orang                                       | 2.722.240.100                |  |
| 8  | •                           | 2.07.03.2.01.02 | Koordinasi Lintas Lembaga dan Kerja Sama dengan<br>Sektor Swasta untuk Penyediaan Instruktur serta<br>Sarana dan Prasarana Lembaga Pelatihan Kerja | Terlaksananya Koordinasi Lintas Lembaga dan Kerja<br>Sama dengan Sektor Swasta untuk Penyediaan<br>Instruktur serta Sarana dan Prasarana Lembaga<br>Pelatihan Kerja | i<br>Jumlah MoU dengan pihak ketiga                                                                       | At Langage Windows<br>Go to Settings to activat | 5 708.730.000<br>te Windows. |  |
|    |                             |                 | © Copyright Dinas Penanaman M                                                                                                    | adal Pelayanan Terpadu Satu Pintu, Transmierasi dan Tenas                                                                                                    | lumlah I DKS yang melaksanakan nelatihan secuai                                                           |                                                 |                              |  |

Akan muncul daftar program dan kegiatan beserta target dan realisasi

Untuk menginput target Klik Tombol kalender pada kolom Aksi, maka ada tampilan isian Sasaran, Indikator, Target Kinerja beserta Unit/ Bidang pengampu program/Kegiatan seperti ini, setelah melakukan input silakan klik tombol Simpan pada pojok kanan bawah

| $\leftarrow \rightarrow \mathbf{G}$   | O 👌 disdikbudbalangan.ddns.info:8083/amtaza/89input19/master/inputtarget.php?id=96                                       | ☆ ♡ ± ♥ ጏ ≡                         |
|---------------------------------------|----------------------------------------------------------------------------------------------------|-------------------------------------|
| AMTAZA BERBAGI                        | Home Back                                                                                                    | Admin <del>v</del>                  |
| · · · · · · · · · · · · · · · · · · · | INDET CACADAN INDERATOD TADOFT DAN KOINED IA                                                                             |                                     |
|                                       | IT UI SASKAN, IDDRATOR, ISROEI DAS KOETEAJA                                                                              |                                     |
|                                       | Program / Kegiatan/ Sub Kegiatan                                                                                         |                                     |
|                                       | PROGRAM PERENCANAAN TENAGA KERJA                                                                                         |                                     |
|                                       |                                                                                                    |                                     |
|                                       | Sasaran                                                                                                    |                                     |
|                                       | Meningkatnya ketersediaan Tenaga Kerja dari realisasi investasi                                                          |                                     |
|                                       |                                                                                                    |                                     |
|                                       | Indikator                                                                                                    |                                     |
|                                       | Meningkatnya ketersediaan Tenaga Keria dari realisasi investasi                                                          |                                     |
|                                       |                                                                                                    |                                     |
|                                       |                                                                                                    |                                     |
|                                       | Target Kinerja                                                                                                    |                                     |
|                                       | Volume 300 Satuan Orang                                                                                                  |                                     |
|                                       | Unit Perangkat Daeran Penanggung Jawab<br>Jabatan                                                                        |                                     |
|                                       | Kepala Bidang Perencanaan dan Penempatan Tenaga Kerja                                                                    |                                     |
|                                       | Nama                                                                                                    |                                     |
|                                       | BAIDHAWI, SE                                                                                                    |                                     |
|                                       | NIP                                                                                                    |                                     |
|                                       | 19                                                                                                    |                                     |
|                                       | Oiman                                                                                                    |                                     |
|                                       | Simpan                                                                                                    |                                     |
|                                       |                                                                                                    |                                     |
|                                       |                                                                                                    |                                     |
|                                       |                                                                                                    | Activate Windows                    |
|                                       |                                                                                                    | Go to Settings to activate Windows. |
|                                       |                                                                                                    |                                     |
|                                       | © Copyright Dinas Penanaman Modal Pelayanan Terpadu Satu Pintu, Transmigrasi dan Tenaga Kerja 2023. Ver.23.2.011 Develop | sed by JS                           |

| 0  | AMTAZ.                      | A BERBAGI Hon   | ic                                                                                                    |                                                                                                    |                                                                                                    |                                                      | Admin <del>v</del>             |  |  |
|----|-----------------------------|-----------------|----------------------------------------------------------------------------------------------------|----------------------------------------------------------------------------------------------------|----------------------------------------------------------------------------------------------------|------------------------------------------------------|--------------------------------|--|--|
|    | DAFTAR PROGRAM DAN KEGIATAN |                 |                                                                                                    |                                                                                                    |                                                                                                    |                                                      |                                |  |  |
| No | Aksi                        | Kode            | Program / Kegiatan/ Sub Kegiatan Program V                                                                                                    | Sasaran                                                                                                    | Indikator outcome dan Output                                                                              | Target Kinerja dan Anggaran Renja                    |                                |  |  |
|    |                             |                 |                                                                                                    |                                                                                                    |                                                                                                    | Kinerja (Fisik)                                      | Rp (Anggaran)                  |  |  |
| 1  | <b>.</b>                    | 2.07.02         | PROGRAM PERENCANAAN TENAGA KERJA                                                                                                    | Meningkatnya ketersediaan Tenaga Kerja dari<br>realisasi investasi                                                                                                  | Jumlah tambahan Tenaga Kerja dari investasi baru                                                          | 300 Orang                                            | 52.598.600                     |  |  |
| 2  | 01                          | 2.07.02.2.01    | Penyusunan Rencana Tenaga Kerja (RTK)                                                                                                    | Terciptanya keseimbangan antara ketersediaan dan<br>kebutuhan tenaga kerja                                                                                          | Rasia persediaan tenaga kerja terhadap kebutuhan<br>tenaga kerja                                          | 70 %                                                 | 52.598.600                     |  |  |
| 3  |                             | 2.07.02.2.01.01 | Penyusunan Rencana Tenaga Kerja Makro                                                                                                    | Tersusunnya Rencana Tenaga Kerja Makro                                                                                                    | Jumlah Dokumen Rencana Tenaga Kerja Makro                                                                 | 1 Dokumen                                            | 23.569.800                     |  |  |
| 4  |                             | 2.07.02.2.01.02 | Penyusunan Rencana Tenaga Kerja Mikro                                                                                                    | Tersusunnya Rencana Tenaga Keja Mikro                                                                                                    | Jumlah Perusahaan yang Mengikuti Pembinaan<br>Penyusunan RTK mikro                                        | 10 Perusahaan                                        | 29.028.800                     |  |  |
| 5  | •/                          | 2.07.03         | PROGRAM PELATIHAN KERJA DAN<br>PRODUKTIVITAS TENAGA KERJA                                                                                          | Meningkatnya kualitas tenaga kerja                                                                                                    | Persentase Tenaga kerja terampil sesuai kebutuhan<br>dunia kerja                                          | 100 %                                                | 14.119.215.100                 |  |  |
| 6  |                             | 2.07.03.2.01    | Pelaksanaan Pelatihan berdasarkan Unit<br>Kompetensi                                                                                               | Tersedianya calon tenaga kerja yang kompeten                                                                                                    | Tersedianya calon tenaga kerja yang kompeten                                                              | 100 %                                                | 3.430.970.100                  |  |  |
| 7  |                             | 2.07.03.2.01.01 | Proses Pelaksanaan Pendidikan dan Pelatihan<br>Keterampilan bagi Pencari Kerja berdasarkan Klaster<br>Kompetensi,                                  | Terlaksananya Proses Pendidikan dan Pelatihan<br>Vokasi bagi Pencari Kerja berdasarkan Unit<br>Kompetensi                                                           | Terlaksananya Proses Pendidikan dan Pelatihan<br>Vokasi bagi Pencari Kerja berdasarkan Unit<br>Kompetensi | 300 Orang                                            | 2.722.240.100                  |  |  |
| 8  | • /                         | 2.07.03.2.01.02 | Koordinasi Lintas Lembaga dan Kerja Sama dengan<br>Sektor Swasta untuk Penyediaan Instruktur serta<br>Sarana dan Prasarana Lembaga Pelatihan Kerja | Terlaksananya Koordinasi Lintas Lembaga dan Kerja<br>Sama dengan Sektor Swasta untuk Penyediaan<br>Instruktur serta Sarana dan Prasarana Lembaga<br>Pelatihan Kerja | Jumlah MoU dengan pihak ketiga                                                                            | A <b>t Longer</b> Window<br>Go to Settings to active | VS 708.730.000<br>ate Windows. |  |  |
|    |                             |                 | © Convright Dinas Penanaman M                                                                                                    | odal Pelayanan Ternadu Satu Pinta, Tranymierasi dan Tenase                                                                                                    | Jumlah I DKS yang malaksanakan nalatihan sacuai                                                           |                                                      |                                |  |  |

#### Untuk mebginput Realisasi Kinerja Klik Gambar Polpen pada kolom Aksi

Kemudian Klik Add Realisasi Dan akan muncul kolom isian seperti ini,

| Eile Edit View Higtory Bookmarks Iools Help                                                   |                                            | - 0 ×               |
|-----------------------------------------------------------------------------------------------|--------------------------------------------|---------------------|
| See AMTAZA BERBAGI × (2) (12) WhatsApp × +                                                    |                                            | ~                   |
| ← → C O & disdikbudbalangan.ddns.info:8083/amtaza/89input19/master/inputrealisasi01a.php?id=1 | <b>☆</b>                                   | ල 🛃 🗳 වු ≡          |
| SIMKGB Home Back                                                                              |                                            | Admin <del>v</del>  |
| •                                                                                             |                                            | 1                   |
| INUU REALISASI KINEKJA                                                                        |                                            |                     |
| Program / Kegijatan/ Sub Kegijatan                                                            |                                            |                     |
| Penyusunan kencana tenaga kerja makro                                                         |                                            |                     |
| Tersusunya Rencana Tenaga Kerja Makro                                                         |                                            |                     |
| Indikator                                                                                     |                                            |                     |
| Jumlah Dokumen Rencana Tenaga Kerja Makro                                                     |                                            |                     |
| Volume                                                                                        |                                            |                     |
|                                                                                               |                                            |                     |
| Satuan                                                                                        |                                            |                     |
|                                                                                               |                                            |                     |
| Dalam Rupiah. (Rp.)                                                                           |                                            |                     |
|                                                                                               |                                            |                     |
| Tanggal                                                                                       |                                            |                     |
|                                                                                               |                                            |                     |
| Ketarangan/Catatan                                                                            |                                            |                     |
| Max 500 Karakter                                                                              |                                            |                     |
|                                                                                               |                                            |                     |
|                                                                                               |                                            |                     |
|                                                                                               | Simpan                                     |                     |
|                                                                                               |                                            |                     |
|                                                                                               |                                            |                     |
|                                                                                               |                                            |                     |
|                                                                                               |                                            |                     |
|                                                                                               |                                            |                     |
|                                                                                               |                                            |                     |
|                                                                                               |                                            |                     |
|                                                                                               | Activate Wi                                | ndows               |
|                                                                                               |                                            | o activate Windows. |
|                                                                                               |                                            |                     |
| © Copyright Dinas Penanaman Modal Pelayanan Terpadu Satu Pintu, Transmigrasi dan Tenagu       | a Kerja 2023. Ver.23.2.011 Developed by JS |                     |
| 🦞 LQ45 📑 Q Search 🖬 💭 🔮 🔮                                                                     | 🕫 📜 省 🖷 🔹 ^ ENG                            |                     |

Kemudian isi realisasi beserta Keterangan/ Catatan (Bisa diisi belanja utama penunjang realisasi kinerja ataupun factor penghambat apabila belum terealisasi. Kemuadian klik simpan

Sedangkan untuk meliat dan mendownload yang sudah diinput bias klik Laporan pada Home dan seilakan menyesuaikan Laporan yang diinginkan.